## **Getting Started with Health.edu : Participant**

## Sign-In

- Direct your web browser to <u>www.ttuhsc.edu/health.edu</u>
- Locate 'Sign In' on the top left of the page, where you will enter your previously created 'User Name' and 'Password', then select 'Sign In'
- You <u>may</u> be asked to verify your information and/or acknowledge the 'Privacy Policy' in order to continue to the Homepage

| Sign In                                          |  |  |  |  |  |  |  |
|--------------------------------------------------|--|--|--|--|--|--|--|
| User<br>Name                                     |  |  |  |  |  |  |  |
| Password                                         |  |  |  |  |  |  |  |
| Forgot your password?<br>Have an enrollment key? |  |  |  |  |  |  |  |
| Sign In                                          |  |  |  |  |  |  |  |

|                    |                                                                                                    |                         |                                                                |            | View |                                                                                                    | urses                                                                                                    |
|--------------------|----------------------------------------------------------------------------------------------------|-------------------------|----------------------------------------------------------------|------------|------|----------------------------------------------------------------------------------------------------|----------------------------------------------------------------------------------------------------|
| 1.                 | Premieres<br>By Discipline<br>By Category<br>Full Catalogue<br>Full Catalogue PDF<br>Site Produced Programs |                         | Find a Course<br>Enter course number or title.<br>SEARCH<br>2. |            |      | <ul> <li>There are a few options to view courses</li> <li>From left Participant Menu select</li> <li>'Courses' and search by your preferr method (1.)</li> <li>At the bottom left labeled 'Find a Course' type in keywords or a course number in the open field (2.)</li> <li>Courses <u>may</u> be assigned to you by y facility administrator(s), which can be viewed in the center of your 'Home'</li> </ul> | From left <b>Participant Menu</b> select<br><b>'Courses'</b> and search by your preferred<br>method <b>(1.)</b><br>At the bottom left labeled <b>'Find a</b><br><b>Course'</b> type in keywords or a course<br>number in the open field <b>(2.)</b><br>Courses <u>may</u> be assigned to you by your<br>facility administrator(s), which can be<br>viewed in the center of your <b>'Home'</b> |
| Course             | Course Natorial                                                                                             | Course Name (Test)      | Data Dua                                                       | Data Takan |      |                                                                                                    | Programs' (3.)                                                                                                    |
| Course             | Course Material                                                                                             | Course Name (Test)      | Dale Due                                                       | Date Taken | •    | Select                                                                                                    | the program by clicking the Course Name                                                                                                    |
| 40114<br><b>3.</b> |                                                                                                    | Safety Storm Alpha 2014 | 09-01-14                                                       | Not taken  |      | 0                                                                                                    | View the content by your preferred<br>method located in the lower half of this<br>webpage( <i>ie. video, PowerPoint,</i><br><i>manuscript, etc</i> )                                                                                                    |

## **Program Completion**

- In order to receive a certificate, you must pass the test, which also includes completing the course evaluation
- Upon passing course, you will be given an option to view/print your certificate immediately
- To view/print your transcript or individual certificates, you can locate the 'Participant Menu' on the left, click on 'My Information' and 'Transcript'
  - To print individual certificates, select the PDF button on the far left of the course in the transcript page.

|           | Date     | Site | Course<br>Number | Hrs | Discipline      | Course Name       |
|-----------|----------|------|------------------|-----|-----------------|-------------------|
| <u>3.</u> | 04-18-14 | 337  | 318213           | 1.5 | Nursing         | Bariatric Surgery |
|           | 04-04-14 | 337  | 64412            | 1   | Medical Records | HIPAA: Privacy    |

Take Test

to

○ Select the

complete course